## **ClearPHONE Worksheet**

- 1. Get the 2x referral links from the person who introduced you to ClearPHONE 1) to create your account; and 2) to purchase your ClearPHONE.
- 2. Click on the "Create your account" link to go to this page.

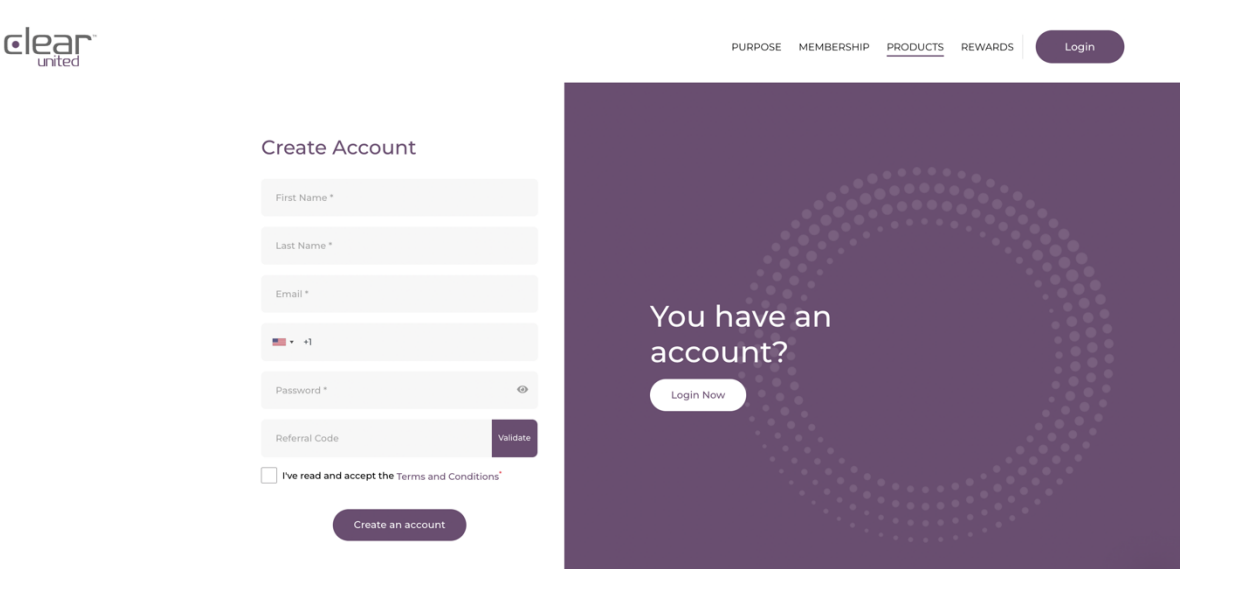

- 3. Enter your information and begin the sign-up process. Please do not leave any gaps and do not use 'autofill'. Make sure you use a strong password. Keep your log-in email and password details secure and safe.
- 4. Make sure the person's specific referral code is correct by hitting 'validate'.
- 5. Check the T&Cs, check the box to agree them and hit the "Create an account" button.
- 6. In a few short seconds it should say "Account created successfully". You will then get an email with a link to click to confirm that is the correct email – please click on it to complete email verification. If you don't account access will be limited until you do.
- 7. Now that your account is set up you can:
  - a. EITHER Proceed to purchase your ClearPHONE there are different models and the choice of With or Without Google on every model (\*this comes with a 2 year membership and your own referral codes) – <u>Go to Step 8</u>.
  - b. OR If you can't afford it right now, but want to find out more and share ClearPHONE – Sign up as a Member for \$10 USD per month to access all the incredible back office (\*this comes with your own referral codes for as long as you pay the monthly fee) – <u>Go to Step 22</u>.

If you have any questions – please reach out to the person who referred you and go to <u>www.clearunited.com/faq</u>

## **Purchase your ClearPHONE**

8. Click on the "Store" link, ensure the person who referred you has their correct details pop up.

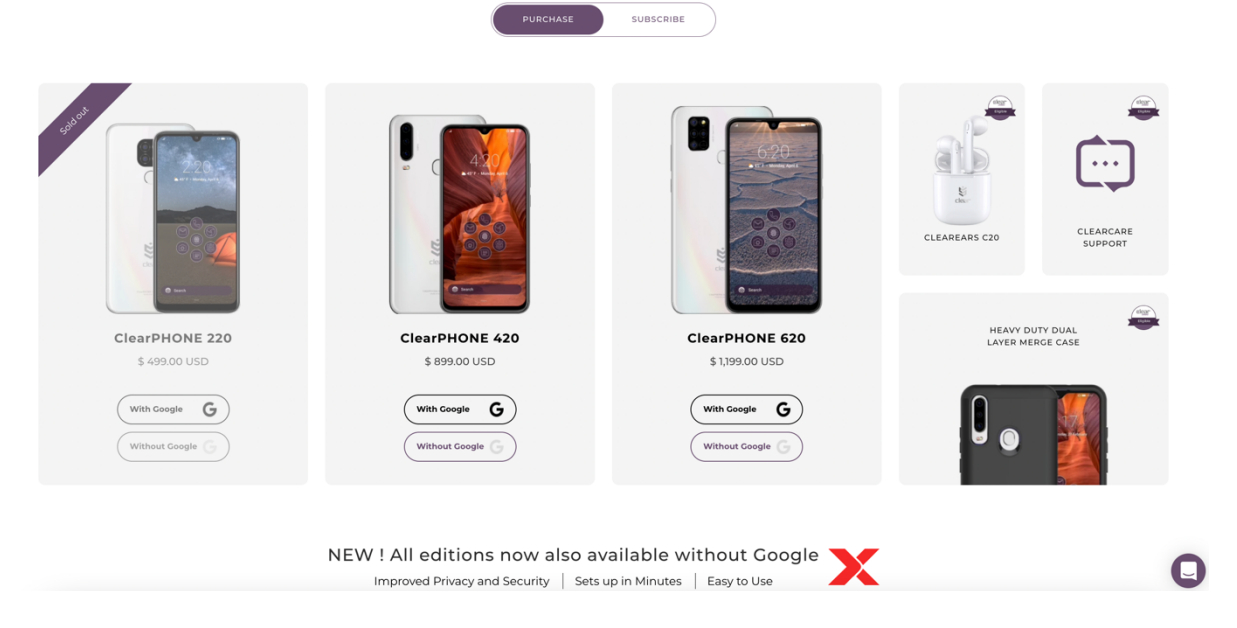

9. Scroll down and choose "Purchase" if you want to buy your ClearPHONE outright or "Subscribe" if you want to see the monthly bundle deals [Note: What is available to you is country dependent – see \*notes below].

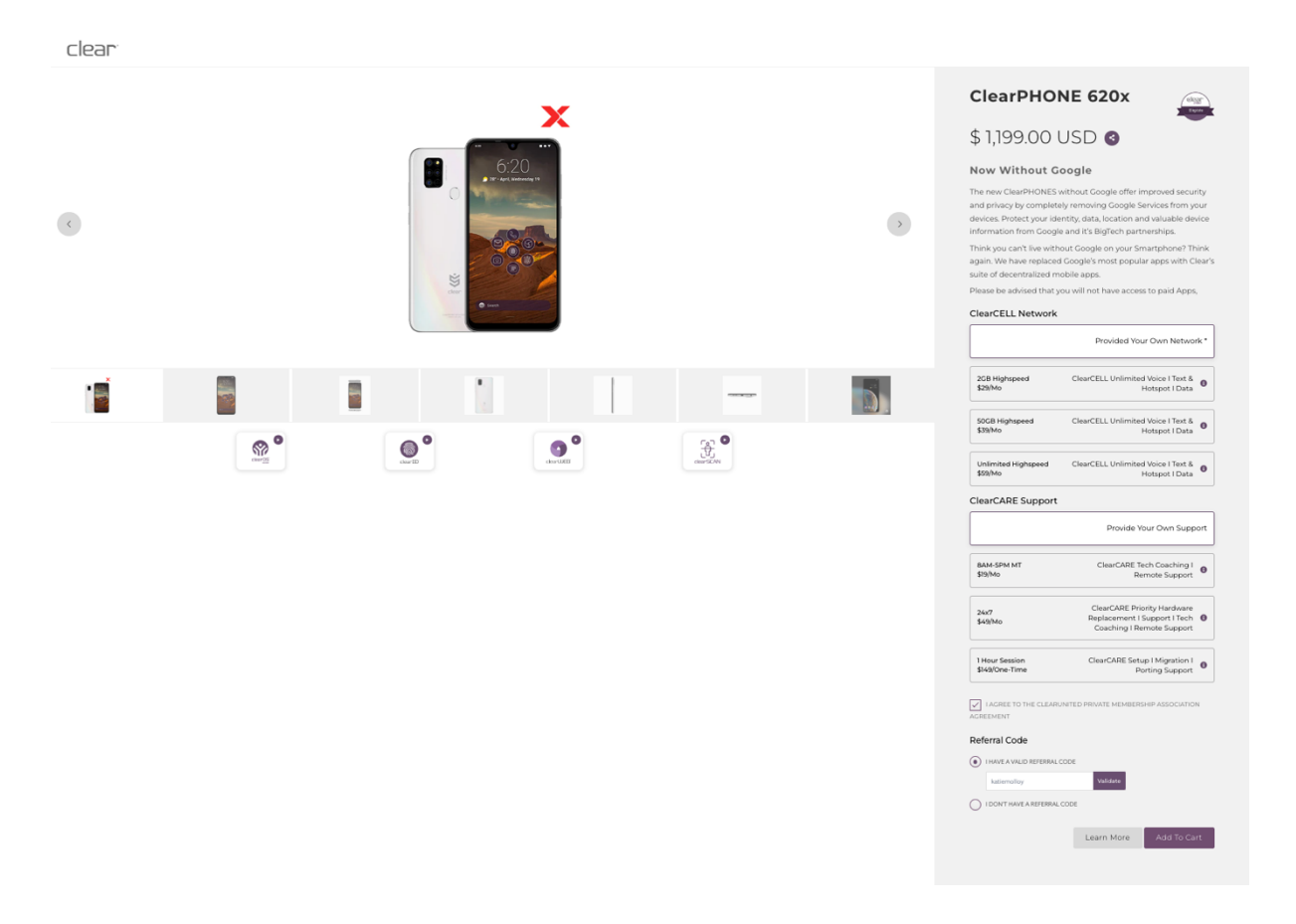

\*LOCATION – North America (Canada, Mexico, USA) - You can EITHER buy your ClearPHONE outright together with a sim card for your individual data/cellular plan needs (to include data, texts and minutes) OR take out a bundled subscription plan to pay on a monthly basis.

\*LOCATION – Outside North America (Anywhere else) – You can purchase your ClearPHONE outright but there are no data plans available yet and no subscription plans either. (Note: ClearPHONE is NOT AVAILABLE to ship to Argentina, Cuba, Iran, Iraq, Lebanon, Libya, Myanmar/Burma, North Korea, Somalia, Sudan, Syria, Ukraine, and Yemen).

- 10. Add the ClearPHONE of your choice to your Shopping Cart. Also choose any accessories you may want.
- 11. Note If in North America and choosing a subscription plan if you want Without Google you will need to type in the notes, "I want the X Model Without Google".
- 12. All ClearPHONEs automatically come with a charger, wired headphones, a pre-fitted plastic screen protector and see-through phone case.
- 13. If you want further accessories there are items available to purchase such as:
  - a. Wireless headphones (called ClearEARS);
  - b. Heavy duty cases (420 model only); and

clear

c. Fibreglass screen protectors (use the search button aka magnifying glass top right corner – search "protector").

|                                                                                                    | usd $\sim Q$ |
|----------------------------------------------------------------------------------------------------|--------------|
| Search                                                                                                    |              |
| 2 results                                                                                                    |              |
| ClearPHONE 420 Glass Screen Protector (2-pk)                                                                                                    |              |
| \$ 12:00<br>Made from the high quality tempered-glass for maximum scratch protection and no residue when removed 2.5D rounded edge glass for comfort on the fingers and hand<br>9H hardness, 99:99% HD clarity, and maintains the original touch experience Hydrophobic and eleo-phobic |              |
| ClearPHONE 620 Glass Screen Protector (2-pk)                                                                                                    |              |
| \$ 15.00<br>Ultra-clear with 99.9% transparency to allow an optimal, natural viewing experience Scratch Resistance: 9H Hardness harder than a knife's blade can protect effectively from                                                                                                |              |

- 14. Add any further items you want to your Cart and proceed to Checkout, like normal online shopping.
- 15. Please ENSURE that the same email address you used to create your account within Step 3 is used to place your order on the below screen.
- 16. Please ENSURE you select the correct country/region for your delivery address so that FedEx can find that and quote you for prices.
- 17. When completed simply hit "Continue to Shipping" where you will be asked to select your delivery method and submit payment details. Here you pay for your ClearPHONE order PLUS shipping [Note – Import tax relevant to your country/region is not

included, this is paid when FedEx text and email you as it arrives through customs – DO NOT IGNORE FedEx if they email and text you regarding import tax, it will delay your delivery time or even lead to it being shipped back to Clear if unattended].

| Cart > Information >                | Shipping > Payment   |            | ClearPHONE 620x<br>Provided Your Own Network * / Provide Your<br>Own Support | \$1,199.00        |
|-------------------------------------|----------------------|------------|------------------------------------------------------------------------------|-------------------|
| Contact information                 |                      | Discount   | code                                                                         | Anniv             |
| Email                               |                      |            |                                                                              |                   |
| Email me with news and offers       |                      | Subtotal   |                                                                              | \$1,199.00        |
| Delivery method                     |                      | Shipping @ | Calcula                                                                      | ated at next step |
| Ship                                |                      | Total      | USD 🔉                                                                        | 1,199.00          |
| 〇 齏 Pick up                         |                      |            |                                                                              |                   |
| Shipping address                    |                      |            |                                                                              |                   |
| Country/region<br>United Kingdom    | -                    |            |                                                                              |                   |
| First name                          | Last name            |            |                                                                              |                   |
| Company (optional)                  |                      |            |                                                                              |                   |
| Address                             |                      |            |                                                                              |                   |
| Apartment, suite, etc. (optional)   |                      |            |                                                                              |                   |
| City                                | Postcode             |            |                                                                              |                   |
| Phone                               | 0                    |            |                                                                              |                   |
| Save this information for next time |                      |            |                                                                              |                   |
| < Return to cart                    | Continue to shipping |            |                                                                              |                   |

- 18. Every now and again your bank may block a foreign transaction. If this is the case please take the necessary steps with them and try again.
- 19. Once your order is submitted you will receive an order confirmation number and an email from ClearUnited confirming your order has been placed. Please keep this receipt information safe.
- 20. Once you have done the above please refer back to the person who referred you and/or James Neale of DBM so they can ensure you receive the necessary post purchase information <u>Also refer to the "Addendum Sheet" attached below</u>.
- 21. If you have purchased your ClearPHONE, ignore Steps 22-30 inclusive because you get
   2 years free membership included with your ClearPHONE purchase <u>Go to Step 31</u>
   <u>below</u>.

# Sign-Up As A Member

22. Log in to <u>www.clearunited.com</u> – Go to Membership, click on "Become a member"

|                                                                                   |                                                                         | Ś                                                                                                    |
|-----------------------------------------------------------------------------------|-------------------------------------------------------------------------|----------------------------------------------------------------------------------------------------|
| Become an Influencer                                                              | Get Rewarded                                                            | ClearPAY Access                                                                                                    |
| After buying membership you<br>can apply for ClearUnited<br>Influencer Agreement. | Get rewarded when someone<br>buys a new ClearPHONE from<br>your circle. | You will be able to convert your<br>rewards into different currencies,<br>commodities, or equities with<br>ClearPAY |

23. Fill out the "New Account Information" (Note: Phone number is input with your area code eg. UK is +44 etc. DOB is input as MM/DD/YYYY – month first).

| *Applicant Full Name                                                                                                    |                                                                      |                 |
|----------------------------------------------------------------------------------------------------|----------------------------------------------------------------------|-----------------|
| Complete if corporation, partnershi                                                                                                    | p, or other legal entity                                             |                 |
|                                                                                                    | Primany Participa                                                    | nt              |
| Name of Business Entity                                                                                                    | Philliary Participa                                                  |                 |
| Name of Business Entity                                                                                                    |                                                                      |                 |
| Name of Business Entity         Please fill out Business Entity Form         Language Preference:         English       Chinese       Spanish                                  | and submit with this Agreemer                                        | nt              |
| Name of Business Entity         Please fill out Business Entity Form         Language Preference:         English       Chinese         Spanish         *Cellular Phone Number | and submit with this Agreemer<br>Korean 🗍 Japanese                   | nt              |
| Name of Business Entity  Please fill out Business Entity Form Language Preference: English Chinese Spanish 'Cellular Phone Number                                              | and submit with this Agreemer<br>Korean 🗍 Japanese<br>*Email Address | nt              |
| Name of Business Entity  Please fill out Business Entity Form Language Preference: English Chinese Spanish *Cellular Phone Number *Address                                     | and submit with this Agreemer<br>Korean ] Japanese<br>Email Address  | nt<br>*Zip/Code |

24. Tick the box to agree to the ClearUnited Private Membership Association Agreement.

| PRODU               | CT PURCHASE AGREEMENT      | INTERNATIONAL SPONSOR AGREEMENT | ARBRITRATION AGREEMENT  |
|---------------------|----------------------------|---------------------------------|-------------------------|
| Cash App            |                            |                                 |                         |
| Send all my Bonuse  | s & Rewards will be direct | deposited into a Cash App.      |                         |
| Cash App \$Cash 1   | ag                         |                                 |                         |
|                     |                            |                                 |                         |
|                     |                            |                                 |                         |
| 📫 App Store         | Google P                   | lay 🛛 🔗 ClearOS Marketpla       | ace 🛛 🗳 ClearPAY Wallet |
|                     | <i>•</i>                   |                                 |                         |
| ✓ ClearUnited Print | vate Membership Associa    | tion Agreement                  |                         |
|                     |                            |                                 |                         |
|                     |                            |                                 |                         |

- 25. Hit Submit and that is done.
- 26. Then go back to the Membership section of your back office and scroll down to this section and click on ClearUnited Influencer Private Membership \$10 USD/month and click "Become A Member" and then on the next screen hit "Subscribe".

| Bundled Influencer Memberships                                                                                                    | Single Individual Memberships                                                  |                                                         |
|----------------------------------------------------------------------------------------------------|--------------------------------------------------------------------------------|---------------------------------------------------------|
| ClearUnited Influencer<br>Private Membership<br>For Imited Time<br>\$10 \$30 / Month<br>INCLUDES :                                      | ClearCommunity Private<br>Membership Association<br>\$10<br>None 10<br>None 10 | ClearCellular Private<br>Membership Association<br>\$10 |
| <ul> <li>ClearCenter PMA</li> <li>ClearCellular PMA</li> <li>ClearHealth PMA</li> <li>ClearCommunity PMA</li> <li>Review PMA</li> </ul> | ClearCenter Private<br>Membership Association<br>\$10                          | ClearHealth Private<br>Membership Association<br>\$10   |
| Note: * Clea                                                                                                    | Review All Membership Agreements                                               | or Subscription.                                        |

- 27. Enter your credit card/debit card details on the next screen and submit.
- 28. Then you need to go back to the "Membership" section and click on the \$10 USD Membership option to confirm that you want to pay for it and you are done.
- 29. Now, check your subscription is "active" by going to Dashboard if there is no 'warning' there saying you don't have an active subscription you are all set up.
- 30. For how to set up your own Referral codes Go to Step 31.

## **Create Your Referral Codes – Opportunity and Store**

31. Go to <u>www.clearunited.com</u> – log in – and go to the avatar in the top right corner of the screen and click on "Profile (example below).

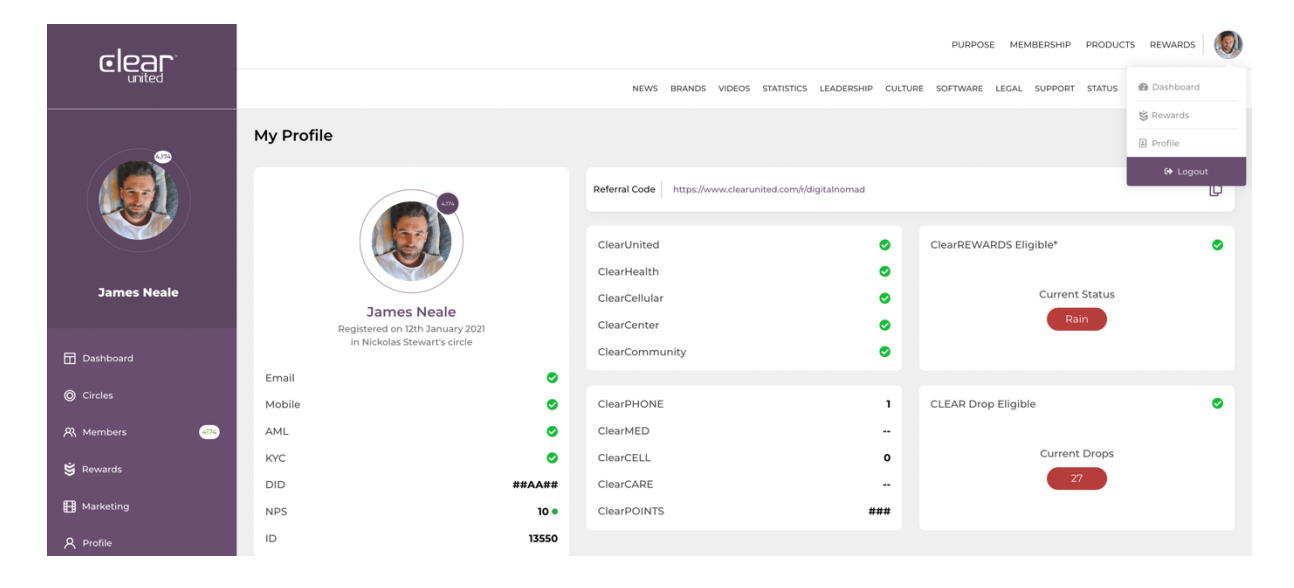

32. Scroll down to update your profile – upload a profile picture, update referral code (Note- you can only do this ONCE, so make it good), insert any other details you want.

| E Legal                       | Update Profile                                                                                                    |                                                                                                    |
|-------------------------------|----------------------------------------------------------------------------------------------------|----------------------------------------------------------------------------------------------------|
| a, ⊶, Community<br>-→] Logout | Update Profile Photo                                                                                                   | Edit Profile       James     Neale       James     Update       JunealeS98/hotmail.com     Update       Mobile No :     +44-7866 502102 |
|                               | Update Referral Code Current Referral URL: https://www.cleanunited.com/pages/sifugitalnomad digitalnomad Update Update | Update Password Enter password Confirm password Update                                                                                  |
|                               | Your Cards Add new card +                                                                                              | Default Charity Donation Percentage                                                                                                    |
|                               | Link your ClearPAY VISA Card Pless enter last 4 digit of your ClearPAY Card                                            |                                                                                                    |

- 33. After updating your Referral code please go to Dashboard and do 2x things
  - a. Find your 2x Referral codes one for Opportunity (for someone to create their account) and one for Store (for someone to order their phone). Press the copy button and email the 2x links to yourself for ease and convenience and send those to your Sponsor to check they work properly.
  - b. Select a score of 10 on the Net Promotor Score at the top of the Dashboard and hit submit – we do this because it helps everyone in DBM earn more Rewards from the Global Pool Bonus.
- 34. Refer to the "Best Group to Join" below.

## **Best Groups to Join**

#### Be part of a community and get Announcements and fast practical Help

To help get you started here are the groups to go in and our team training website to look at-

Telegram Announcements http://bit.ly/ClearRevolutionTelegram

ClearSIGNAL Announcements <u>https://signal.group/#CjQKIG0sF4Rhp2tzWGI-</u> <u>8tEUbdfNHbinofD9CU2fDG4uBZQ3EhDBIwZYXFUIKDk3nxIAK\_jt</u>

ClearSIGNAL "Chat Channel" <u>https://signal.group/#CjQKIOmdv8aPR\_FUNJ1G-s-xeltqLxz9nUa1GYUiH\_-</u> PNw72EhCPRe5Yx\_jAMxVsXLzBFQIJ

Clear Revolution https://www.facebook.com/groups/2806195246314124

Clear Influencers https://www.facebook.com/groups/683168515690437/?ref=share

> **Any issues** Contact Pete, Sassy & Delrine at the DBM Academy

## Addendum Sheet

#### Phone Set-Up Instructions Simple and straight forward

Charge the phone first to 100%. Ensure you have a strong WiFi connection.

Next thing to do is follow the set-up video and transfer over to ClearPHONE by going to the website – <u>www.clear.support</u>

Please choose EITHER With OR Without Google as per your new device and follow the set-up video exactly – Top Tip: Watching on a laptop and stopping it every 15-30 seconds and copying the instructions works best!

There are also set-up calls that can be attended but they're not usually necessary these days with the easy to follow step-by-step phone set up process – but if you want to, there are details on <u>www.clear.support</u> to book in a support session or join a group call.

## **Transferring Your Data**

#### eg. Contacts, Photos/Videos, Calendar etc

For simple transfer of data the App called X Transfer is good. Download onto both devices, scan the QR code to link them and follow instructions.

For those who want to download/Backup their iCloud / iPhone Notes to a PC, This app works well

https://www.imboie.com/anytrans/

What some people use to transfer contacts and other operations <a href="https://mobiletrans.wondershare.com/">https://mobiletrans.wondershare.com/</a>

https://apkpure.com/mobiletrans-transfer-data-to-new-phone/com.wondershare.mobiletrans

You can also use a USB C thumb drive like this with your phone & computer. Put all you photos into named folders so the phone recognises them as albums. <u>https://www.amazon.com/RAOYI-Smartphones-MacBook-Tablets-</u> <u>Samsung/dp/B07FFTHGS1</u>

So many options to work with – the choice is yours.

### **Downloading Your Apps** Clear App Store & Other Anonymous App Store Options

On a de-Google'd ClearPHONE people wonder how to download apps.

Clear Apps works well for downloading many apps and is your first port of call for downloading all Apps because it is the most secure, cleanest version of those apps you will find.

Other alternative App stores that we recommend are ones such as Aurora Play Store and APK Pure. On these App stores you can bypass Google. Simply open your Clear Web Browser and internet search for them or click the following links:

https://aurora-store.en.uptodown.com/android https://m.apkpure.com/apkpure/com.apkpure.aegon

Download and install latest versions. Allow Permissions.

Check this out for other alternative App Stores in addition to the above <a href="https://www.makeuseof.com/tag/safe-android-apk-downloads/">https://www.makeuseof.com/tag/safe-android-apk-downloads/</a>

#### **Clear Apps** Making submissions

You can also make submissions for any 3rd party app or features you would like to see in the ClearOS marketplace here: https://www.clearos.app/apps/request

You have options, ClearAPPS or ClearMarketplace is your first option always.

They have full confidence in their Apps but they need time to test and ensure they are all cleaned of Ads and Trackers etc before placing on the ClearMarketplace – this takes time and Clear are building the library as fast as they can.